### **Overview:**

This document explains how to input a Period Activity Pay (PAP). This business process is primarily utilized for employees receiving payment via Stipend and is accessible as an auto-populated step in the hire process, Add job process, Change Job process, Renewal process and/or as additional compensation owed to a current employee. The recommended browser for accessing Workday is Google Chrome. However, Mozilla Firefox and Apple Safari may also be used.

### SU Pre-Workday Process To-Do's:

- Prior to initiating the Workday process:
  - Have all information on the On-Boarding Sheet filled out. This is available on the SU Workday website and request the following information:
    - Start and End Dates of Employment
      - Reference the Payroll/HR Processing Calendar on the SU Workday website to ensure that you are initiating the process with enough time for it to complete before the employee's effective date, which should be the start of a pay period.
    - Title
    - Pay (Total Compensation)
    - Work Location
    - Custom Pay Rate (One-time or bi-weekly)
    - Supervisory Organization
    - Costing Allocation
    - FTE calculation\*
    - Academic Period (for Period Activity Pay (PAP))

#### Icons referred to in this document

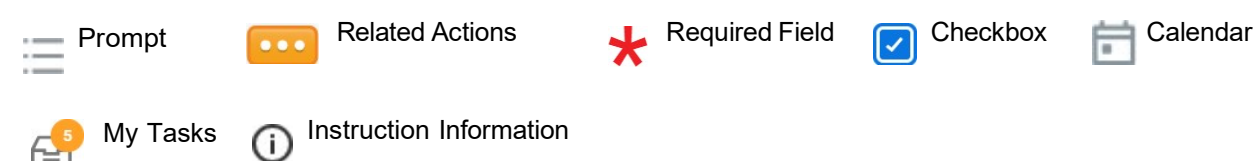

### Period Activity Pay – Add Job, Change Job, Renewals

- 1. The Add Period Activity Pay page will appear as a separate "TO DO" Task for the initiator and appear in their "MY TASKS" inbox in Workday
  - a. Enter the Academic Period based on the Ob-boarding sheet data
    - 1. ALWAYS MAKE SURE THE PERIOD STARTS WITH "SU"
  - b. Enter the Period Activity Rate Matrix, which should ALWAYS be "USM Academic Titles Period Activity Rate Matrix", unless advised otherwise by HR

#### Add Period Activity Pay

The Scheduled Payment Date in the Payment section is the last day of the Pay Period where the amount will be paid.

| Effective Date                | 02/26/2025                                                         |
|-------------------------------|--------------------------------------------------------------------|
| Academic Period *             |                                                                    |
|                               | Error: The field Academic Period is required and must have a value |
| Period Activity Rate Matrix * | $\times$ USM Academic Titles $\longrightarrow$ $\coloneqq$         |

- 2. Click Submit
- 3. The next page of the Add Period Activity Pay page will pop-up
  - a. Select the "Reason" as "Period Activity > Add New Activity Pay

# HCM: Period Activity Pay - Add Job, Change Job, Renewals

 

 Add Period Activity Pay
 Ryaan Muro

 Position
 SU Administration & Finance-VP Ofc, JM (Aurora Edenhart-Pepe)
 Total Amount 0.00 USD

 Academic Period \* SU 2025 Spring Regular (01/08/2025-06/10/2025)
 Total Amount 0.00 USD

 The Scheduled Payment Date in the Payment section is the last day of the Pay Period where the amount will be paid.

 Rate Matrix
 USM Academic Titles Period Activity Rate Matrix

| Reason | * | r Search 🚞 |                                                                                     |    |                 |
|--------|---|------------|-------------------------------------------------------------------------------------|----|-----------------|
| 1 item |   | ÷          | Period Activity > Add New<br>Activity Pay                                           |    |                 |
| +      |   | •          | Period Activity > Add New Activity Pay<br>> New Assignment for Existing<br>Employee |    | *Activity Dates |
|        |   | $\bigcirc$ | Period Activity > Add New Activity Pay<br>> New Contract Already Generated          |    | Start Date ★    |
|        |   | $\bigcirc$ | Period Activity > Add New Activity Pay<br>> New Hire Assignment                     | := |                 |
|        |   | 0          | Period Activity > Add New Activity Pay<br>> Reappointment for Existing Employee     |    | End Date *      |

b. Under "Activity", select the applicable activity pay type by clicking "All Activities".

1. ALWAYS leave a comment IN BOTH COMMENT BOXES noting the semester, course, and department that the Period Activity Pay applies to.

## HCM: Period Activity Pay – Add Job, Change Job, Renewals

|         |                                                                                                    |                           | -                                                |                      |                   |                   |
|---------|----------------------------------------------------------------------------------------------------|---------------------------|--------------------------------------------------|----------------------|-------------------|-------------------|
| $(\pm)$ | *Activity                                                                                                    | *Activity Dates           |                                                  |                      |                   |                   |
|         | Activity *                                                                                                    | Start Date *              | 1                                                |                      |                   |                   |
|         | × 01.2A - Adjunct Faculty :≡<br>Course Instruction - Credit                                                     | 01/16/2024                |                                                  |                      |                   |                   |
|         | Hour                                                                                                    | End Date *                |                                                  |                      |                   |                   |
|         | Instructional Activity                                                                                          | 06/30/2024                |                                                  |                      |                   |                   |
|         |                                                                                                    | Use an Deverage Data Data |                                                  |                      |                   |                   |
|         | Task                                                                                                    |                           |                                                  |                      |                   |                   |
|         |                                                                                                    | -                         |                                                  |                      |                   |                   |
|         |                                                                                                    | Weeks in Activity Period  |                                                  |                      |                   |                   |
|         | Comment                                                                                                    | 23.86                     |                                                  |                      |                   |                   |
|         | Course information should go here.                                                                              | 23.00                     |                                                  |                      |                   |                   |
|         |                                                                                                    |                           |                                                  |                      |                   |                   |
|         |                                                                                                    |                           |                                                  |                      |                   |                   |
|         |                                                                                                    |                           |                                                  |                      |                   |                   |
| L L     |                                                                                                    |                           |                                                  |                      |                   |                   |
| Reason  | USM Academic I mes Penod Activity kate Matrix<br>★ Period Activity > Add New Activity Pay > New Hire Assignment |                           |                                                  |                      |                   |                   |
| 1 item  |                                                                                                    |                           |                                                  |                      |                   |                   |
| ÷       | *Activity                                                                                                    | *Activity Dates           | Reportable Hours                                 | *Units               | *Compensation     | Payments          |
|         | Activity *                                                                                                    | Start Date *              | Work Hours Per Week                              | Unit Type            | Total Amount *    | Start Date        |
|         | × 01.2A - Adjunct Faculty Course Instruction :=<br>Credit Hour                                                  | 02/26/2025 🛱              | 10                                               | Credit Hour          | 4,950.00          | 02/26/2025 🛱      |
|         | Instructional Activity                                                                                          | End Date *                | Work Hours Per Activity Period                   | Quantity *           | Currency          | End Date          |
|         |                                                                                                    | 03/18/2025 🛱              | 0                                                | ·                    | 050               | 03/18/2025 🛱      |
|         | Task                                                                                                    | Use as Payment Date Range | Weekly Service Hours                             | Default Quantity     | Costing Overrides | Do Not Pay        |
|         |                                                                                                    |                           | 33.3                                             | Assigned Unit Rate * |                   |                   |
|         | Comment                                                                                                    | Weeks in Activity Period  | Suggested Weekly Service Hours                   | 1,650.00             |                   | Customize 2 Payn  |
|         | Econ Spring 2025 Micro                                                                                          | 3.00                      | 33.30                                            | Default Unit Rate    |                   |                   |
|         |                                                                                                    |                           | Total Service Hours for Activity Period<br>99.90 | 100.00               |                   | customized        |
|         |                                                                                                    |                           |                                                  |                      |                   | Remaining Balance |
|         |                                                                                                    |                           |                                                  |                      |                   | 4,950.00          |
|         |                                                                                                    |                           |                                                  |                      |                   | Paid to Date      |
|         |                                                                                                    |                           |                                                  |                      |                   |                   |
|         |                                                                                                    |                           |                                                  |                      |                   |                   |

- c. For Activity Dates, the start and end dates should ALWAYS match the contract start and end dates for the position. Follow the guidance from Academic Affairs on the dates for Adjunct contracts.
- d. Fill in the Reportable Hours based on the weekly hours noted on the On-boarding form
- e. For "Units" the "Quantity" should be the number of credit hours being taught tied to the specific Period Activity Pay
  - 1. The "Assigned Unit Rate" will auto-calculate once Quantity and the "Compensation" "Total Amount" is filled out
- f. Under "Compensation", enter following:
  - 1. "Total Amount" that is owed to the employee for this specific position based on the agreed amount in the pre-signed offer/contract letter and what is noted on the on-boarding sheet
  - 2. ALWAYS CLICK ON THE GRAY OVAL UNDER "COSTING OVERRIDES" TO REFILL THE COSTING ALLOCATION INFORMATION
    - These are the worktags as listed on the on-boarding sheet
    - The "Detail Code" is ALWAYS "DC00001 Contractual Pay", unless otherwise noted by HR
    - Once the USource is entered the rest of the worktags will auto-populate

• ALWAYS allocate the percent of the total compensation that will be paid from these worktags

| *Compensation     |
|-------------------|
|                   |
| Currency          |
| USD               |
| Costing Overrides |
| 0                 |
|                   |

| +  | Order | Default (As of Start Date)                                                                                                    | Required with no<br>Default (Must have<br>Costing Override) | *Detail Code | USource | Grant |
|----|-------|----------------------------------------------------------------------------------------------------|-------------------------------------------------------------|--------------|---------|-------|
| ΘΘ | ₹ ▼   | Cost Center: CC290027 SU  <br>VPAF   Fin Services<br>Fund: FD4010 Unrestricted<br>Education and General - State<br>Support<br>Location: SU Conway Hall | Detail Code<br>NACUBO Function<br>Code                      |              |         |       |
|    |       |                                                                                                    |                                                             |              |         |       |

# HCM: Period Activity Pay – Add Job, Change Job, Renewals

|         |      |                                                                           | <b>4,950.00 L</b><br>Total Amo | JSD 0.00 USD<br>ount Amount Remaining |
|---------|------|---------------------------------------------------------------------------|--------------------------------|---------------------------------------|
| Project | Gift | **Additional Worktags                                                     | Percent                        | Amount                                |
|         |      | × Cost Center: CC290001<br>SU   VPAF   Admin and ↔<br>Finance             | 100                            | 4,950.00                              |
|         |      | × Fund: FD4010 Unrestricted<br>Education and General -<br>State Support   |                                |                                       |
|         |      | × Institution Specific<br>Worktags: IW00003 SU ••••<br>Specific Worktags  |                                |                                       |
|         |      | × NACUBO Function Code:<br>NF0601 Institutional<br>Support Administrative |                                |                                       |

- g. For "Payments," if the employee wants biweekly payments, then the payment Start Date and End Date should be the same as the Activity Dates and the Contract Dates. This will auto populate based on the data entered in the "Activity Dates" entered. The biweekly payments will be automatically calculated—do NOT modify the payment schedule unless under specific guidance from HR.
- h. If the employee wants one lump sum payment at the end of the contract term, make the payment start date the same as the payment end date, which should be the end date of the contract. This end date must be in the future in order to pay out! A PAP will not pay out if the payment end date has passed once the approval process is completed.
- 4. Click Submit